## FortiClient download and installation instructions

If you need to connect to DYUnet from off campus for vital campus resources, you need to set up a VPN(Virtual Private Network).

For first-time installation, please refer to Step 1 to Step 3. If the installation has been completed previously, please refer to Step 4 to Step 7.

Step 1 : Please go to the Fortinet website to download FortiClient VPN only.

Step 2 : Download the installer and save it as a new file to your local machine.Please choose the corresponding application version based on your computer's operating system. For example, Download for Windows:

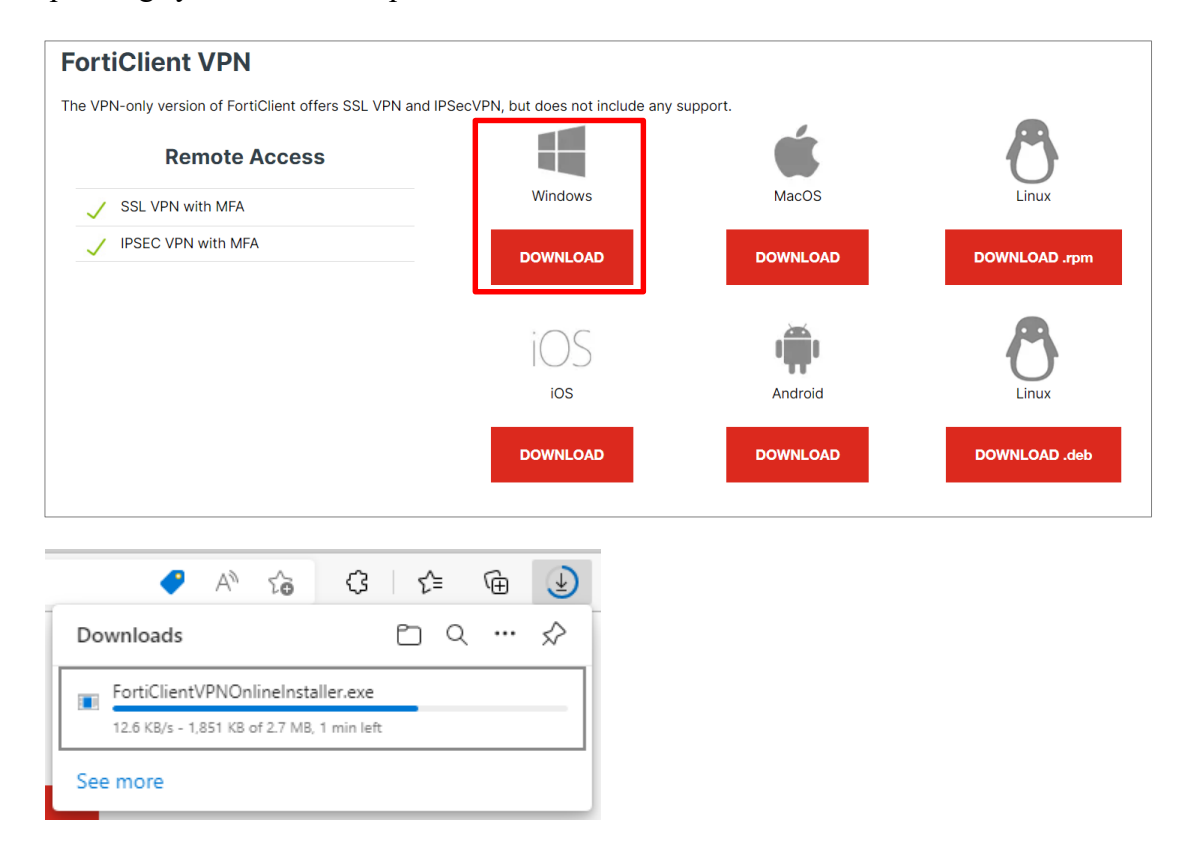

Step 3 : Run FortiClient VPN Online Installer (It is recommended to temporarily disable your antivirus software.) •

| 🗣 i 🛃 📙                                 | Ţ           |       |                   | Manage                  | Downloads |               |
|-----------------------------------------|-------------|-------|-------------------|-------------------------|-----------|---------------|
| File Ho                                 | me          | Share | View              | Application Tools       |           |               |
| $\leftrightarrow$ $\rightarrow$ $\star$ | ↑ 🖡         | > Thi | is PC → Dov       | vnloads                 |           |               |
| 📌 Quick a                               | ccess<br>op | *     | Name<br>✓ Today ( | (1)                     |           | Date modifie  |
| 🕹 Down                                  | loads       | A     | 🐻 FortiC          | lientVPNOnlineInstaller | Open      |               |
| 🔮 Docur                                 | nents       | A     | > A long          | time ago (4) ——         | 👎 Run as  | administrator |

| FortiClient Installer              |        |
|------------------------------------|--------|
| - Status<br>Downloading image (9%) | Cancel |

## $\underline{\text{Check Accept}} \rightarrow \text{Next}$

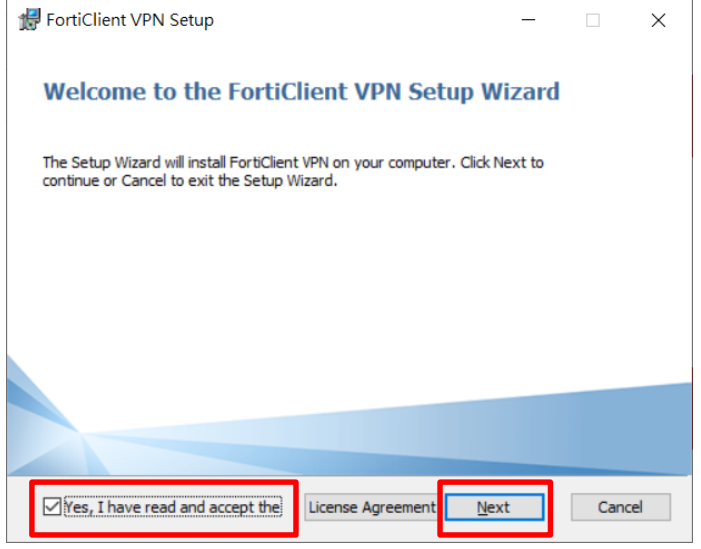

# Change Destination Folder $\rightarrow$ Next

| FortiClient VPN Setup                                               |                    | —                 |        |
|---------------------------------------------------------------------|--------------------|-------------------|--------|
| Destination Folder<br>Click Next to install to the default folder o | or click Change to | o choose another. |        |
| Install FortiClient VPN to:                                         |                    |                   |        |
| C:\Program Files\Fortinet\FortiClient\<br>Change                    |                    |                   |        |
|                                                                     | <u>B</u> ack       | <u>N</u> ext      | Cancel |

#### Install

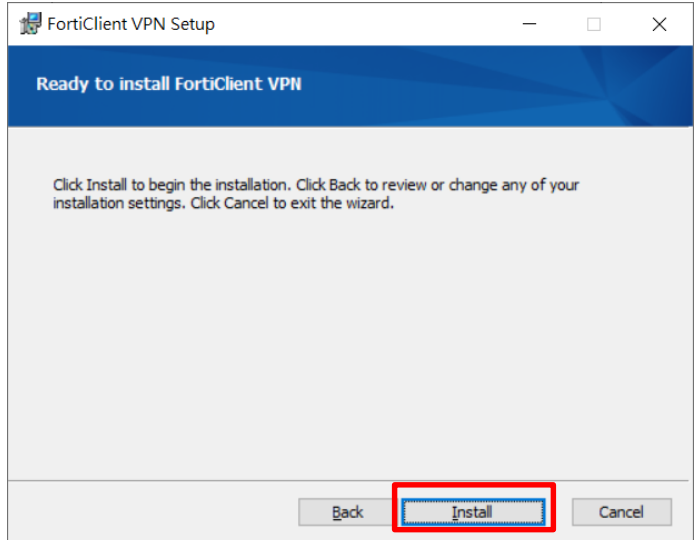

#### Finish Setup.

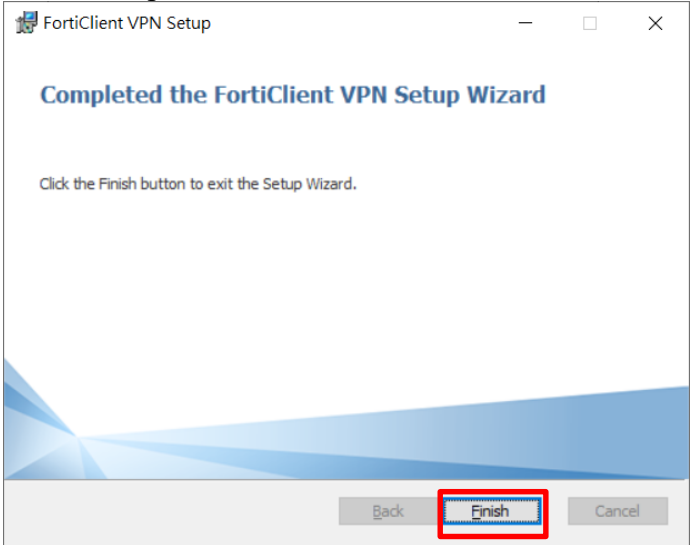

Step 4 : Run FortiClient VPN.

Check acknowledge  $\rightarrow$  Click I accept

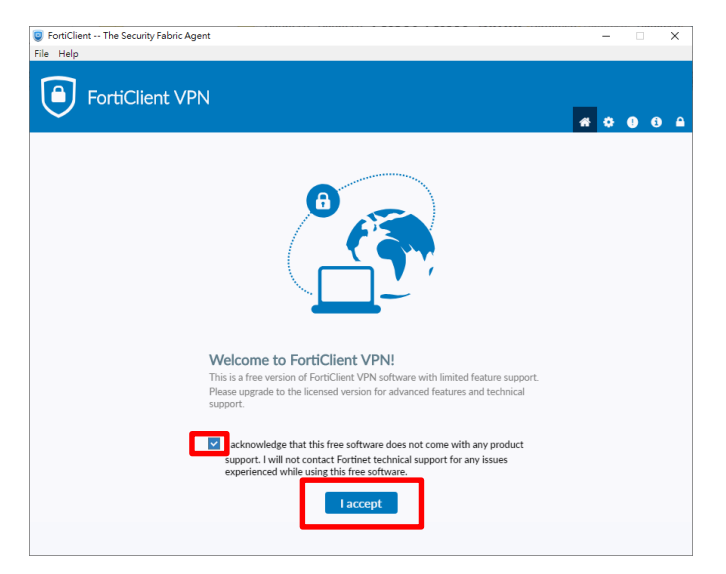

## Step 5: Click Configure VPN

| File Help  FortiClient VPN  Upgrade to the full version to access additional features and receive technical support. | FortiClient                                     |                                           |   | - |   |   | × |
|----------------------------------------------------------------------------------------------------|-------------------------------------------------|-------------------------------------------|---|---|---|---|---|
| Control Client VPN     Version to access additional features and receive technical support.                          | File Help                                       |                                           |   |   |   |   |   |
| Upgrade to the full version to access additional features and receive technical support.                             | FortiClient VPN                                 |                                           | * | ٠ | • | i |   |
|                                                                                                    | Upgrade to the full version to access additiona | I features and receive technical support. |   |   |   |   |   |
|                                                                                                    |                                                 |                                           |   |   |   |   |   |
| <u>Configure VPN</u>                                                                                                 |                                                 | Configure VPN                             |   |   |   |   |   |

Enter the settings as shown in the screenshot :

- VPN : Chose SSL-VPN
- Connection Name : **DYU**
- Description : DYU
- Remote Gateway : **vpn.dyu.edu.tw**
- Client Certificate : none
- Authentication : Save login
- Username : Your Student ID

| Forti                 | iClient VPN                          |                                                                   |                 |
|-----------------------|--------------------------------------|-------------------------------------------------------------------|-----------------|
|                       |                                      |                                                                   | <b>#</b> \$ 0 0 |
| Upgrade to the full v | rersion to access additional feature | s and receive technical support.                                  |                 |
|                       | Edit VPN Conr                        | ssi-vpn IPsec VPN XMI                                             |                 |
|                       | Connection Name<br>Description       | DYU<br>DYU                                                        |                 |
|                       | Remote Gateway                       | vpn dyu edu tw     *       +Add Remote Gateway     Customize port |                 |
|                       | Client Certificate<br>Authentication |                                                                   |                 |
|                       | Username                             | r1234567                                                          |                 |

Click Save

### Step 6: Enter Username and Password, then click Connect.

- Username : Student ID
- Password : the same as your iCloud system password
- Forgot password : <u>http://pwd.dyu.edu.tw/</u>

| S FortiClient - Zero Trust Fabric Agent                                                  |   |   |   | - |   | × |
|------------------------------------------------------------------------------------------|---|---|---|---|---|---|
| FortiClient VPN                                                                          |   | * | • | 0 | i | ₽ |
| Upgrade to the full version to access additional features and receive technical support. |   |   |   |   |   |   |
| VPN Name DYU V<br>Username 11234567<br>Password Auto Connect Always Up<br>Connect        | = |   |   |   |   |   |
|                                                                                          |   |   |   |   |   |   |

Step 7: Login Successful Screen

- After successfully logging in and connecting to the VPN, please minimize the FortiClient VPN program window (do not close it).
- If there are any web pages already open, they must be closed and reopened in order to successfully redirect to the campus network for use.

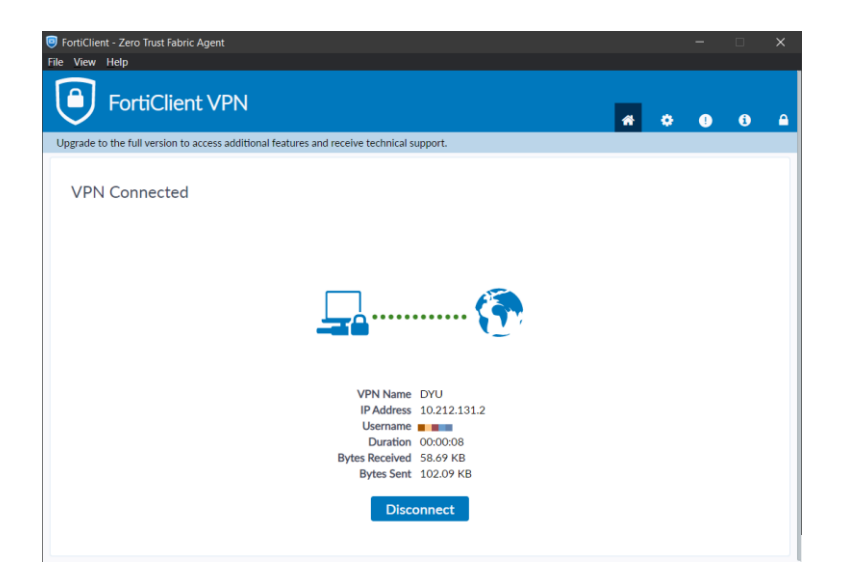

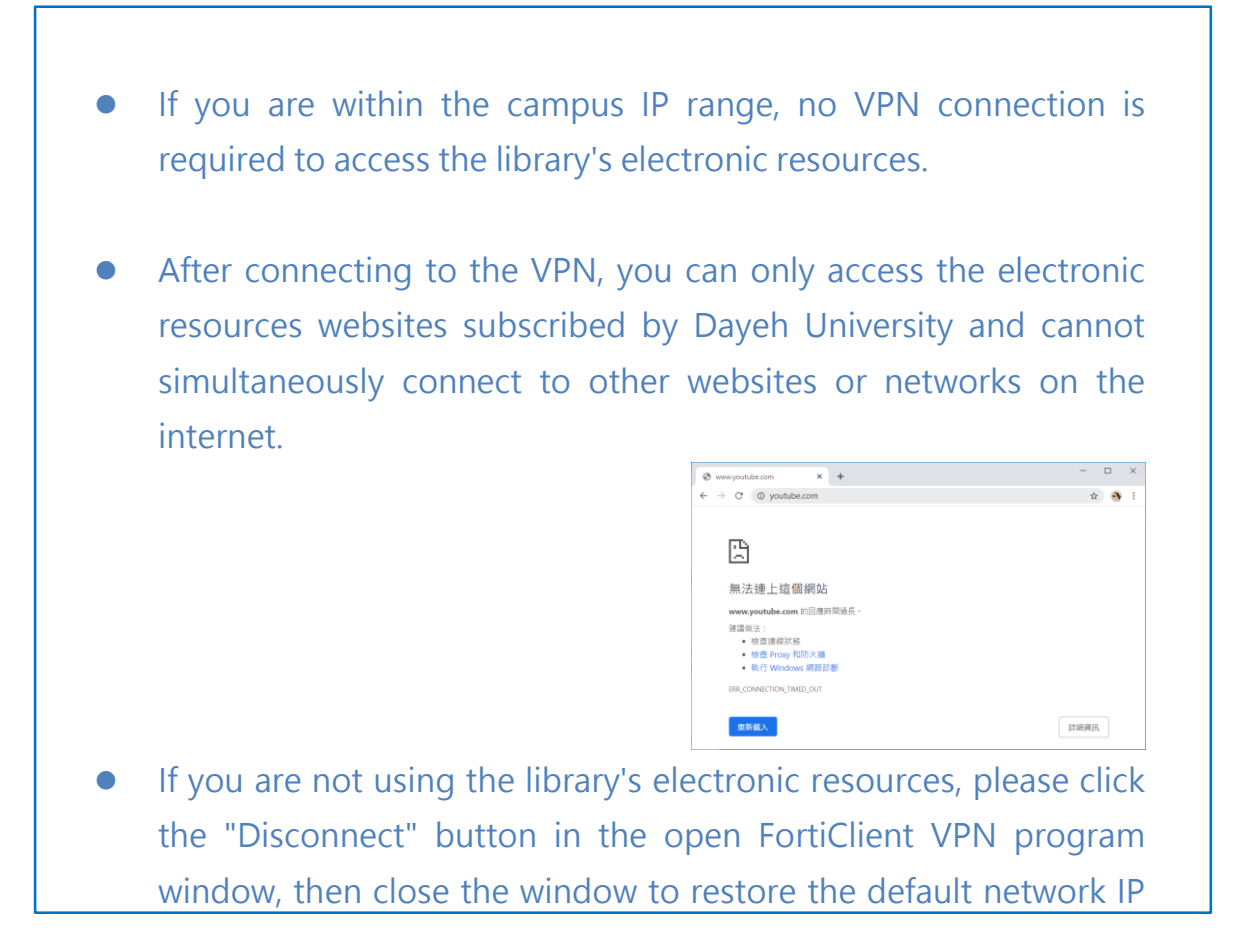